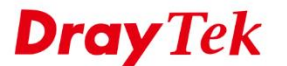

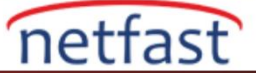

## **IPSEC XAUTH WINDOWS'TAN VIGOR ROUTER'A**

Xauth'lu IPsec tüneli yalnızca önceden paylaşılan bir key değildir ayrıca VPN client tüneli oluştururken kimlik doğrulaması için kullanıcı adı ve parola gerektirir böylece IPsec tüneli güvenliğini artırabilir. Bu makale, Vigor Router ve Windows arasında Xauth ile IPsec tünelinin nasıl oluşturulduğunu göstermektedir.

## **Vigor Router Kurulumu**

| 1. | VPN and | Rem | ote Access >> | > IPsec | General | Setup | bölümüne gidin. |
|----|---------|-----|---------------|---------|---------|-------|-----------------|
|    |         |     |               |         |         |       |                 |

| PN IKE/IPsec General Setup           |                                        |  |
|--------------------------------------|----------------------------------------|--|
| ial-in Set up for Remote Dial-in use | rs and Dynamic IP Client (LAN to LAN). |  |
| IKE Authentication Method            | None                                   |  |
| Certificate for Dial-In              | None V                                 |  |
| General Fre-Shared Key               |                                        |  |
| Pre-Shared Key                       |                                        |  |
| Confirm Pre-Shared Key               |                                        |  |
| Pre-Shared Key for XAuth Us          | er                                     |  |
| Pre-Shared Key                       | •••••                                  |  |
| Confirm Pre-Shared Key               |                                        |  |
| IPsec Security Method                |                                        |  |
| Medium (AH)                          |                                        |  |
| Data will be authenticated           | , but will not be encrypted.           |  |
|                                      | , ,,                                   |  |

- 2. VPN and Remote Access >> Remote Dial-in User bölümüne gidin.
  - a. User account and Authentication 'u etkinleştirin.
  - b. IPsec Xauth dial-in türüne izin verin.
  - c. Kullanıcı adı ve şifre girin.
  - d. Kaydetmek için **OK**'a tıklayın.

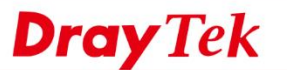

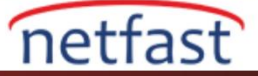

|  | VPN and | Remote | Access | >> | Remote | Dial-in | User |
|--|---------|--------|--------|----|--------|---------|------|
|--|---------|--------|--------|----|--------|---------|------|

| User account and Authentication                                   | Username Password Enable Mobile One- PIN Code Secret IKE Authentication Meth Pre-Shared Key                      | User<br><br>Time Passwords(mOTP)<br> |  |
|-------------------------------------------------------------------|----------------------------------------------------------------------------------------------------|--------------------------------------|--|
|                                                                   | Digital Signature(X<br>None ▼<br>IPsec Security Method<br>✓ Medium(AH)<br>High(ESP) ✓ DES<br>Local ID (optional) | 3DES AES                             |  |
| Subnet<br>LAN 1 •<br>Assign Static IP Address<br>0.0.0.0<br>Note: | _                                                                                                    |                                      |  |

## Windows Client Kurulumu

- 1. IPsec Xauth'u destekleyen Windows için VPN client yazılımını indirin. Burada örnek olarak **Shrew Soft VPN Client** kullanıyoruz.
- 2. VPN Access Manager'1 açın
- a. Add'e tıklayın.

| Auc |      | /PN Ac | cess Ma | nager  | _      | × |  |
|-----|------|--------|---------|--------|--------|---|--|
|     | File | Edit   | View    | Help   |        |   |  |
|     | 6    |        | 0       |        |        |   |  |
|     | Conr | nect   | Add     | Modify | Delete |   |  |
|     |      |        |         |        |        |   |  |

b. General sekmesinde VPN Hostname or IP Address'i girin.

**Dray** Tek

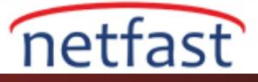

| VPN Site Configuration                                                                                                    | × |
|----------------------------------------------------------------------------------------------------|---|
| General Client Name Resolution Authenticatic<br>Remote Host<br>Host Name or IP Address Port<br>192.168.39.236 500<br>Auto Configuration ike config pull |   |
| Adapter Mode                                                                                                    |   |
| MTU Obtain Automatically          1380       Address       .       .         Netmask       .       .       .                                            |   |
| Save Cance                                                                                                    | 1 |

- c. Authentication sekmesinde Mutual PSK+XAuth'u seçin.
- d. Local identity ve Remote identity için sırayla **IP** Address ve any olarak ayarlayın.
- e. XAuth kullanıcısı için Pre-Shared Key girin.

| VPN Site Configuration X                    | VPN Site Configuration                 | ×         | VPN Site Configuration                     | $\times$ |
|---------------------------------------------|----------------------------------------|-----------|--------------------------------------------|----------|
| Client Name Resolution Authentication Phase | Client Name Resolution Authentication  | Phase 🔹 🕨 | Authentication Phase 1 Phase 2 Policy      | • •      |
| Authentication Method Mutual PSK + XAuth V  | Authentication Method Mutual PSK + XAu | th ~      | Authentication Method Mutual PSK + XAuth   | ~        |
| Local Identity Remote Identity Credentials  | Local Identity Remote Identity Credent | als       | Local Identity Remote Identity Credentials |          |
| Identification Type                         | Identification Type                    | _         | Server Certificate Autority File           | _        |
| IP Address 🗸 🗸                              | Any                                    | $\sim$    |                                            |          |
| Address String                              |                                        |           | Client Certificate File                    | - 11     |
| Use a discovered local host address         |                                        |           | Client Private Key File                    |          |
|                                             |                                        |           | Pre Shared Key                             |          |
|                                             |                                        |           | ••••                                       |          |
|                                             |                                        |           |                                            |          |
| Save Cancel                                 | Save                                   | Cancel    | Save                                       | ancel    |

- f. Phase 1 kurulumunda Cipher Algorithm bölümünü **aes** olarak ayarlayın.
- g. Phase 2 kurulumunda Transform Algorithm bölümünü esp-aes olarak ayarlayın.

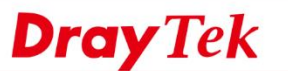

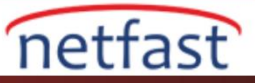

| Proposal Parameters   |                      | _      | Proposal Parameters  |             |        |  |
|-----------------------|----------------------|--------|----------------------|-------------|--------|--|
| Exchange Type         | main                 | $\sim$ | I ransform Algorithm | esp-aes     | $\sim$ |  |
| DH Exchange           | auto                 | $\sim$ | Transform Key Length | auto $\sim$ | Bits   |  |
| Cipher Algorithm      | aes                  | $\sim$ | HMAC Algorithm       | auto        | ~      |  |
| Cipher Key Length     | auto 🗸 🗸 B           | its    | PFS Exchange         | disabled    | ~      |  |
| Hash Algorithm        | auto                 | $\sim$ | Compress Algorithm   | disabled    | $\sim$ |  |
| Key Life Time limit   | 86400 S              | ecs    | Key Life Time limit  | 3600        | Secs   |  |
| Key Life Data limit   | 0 K                  | bytes  | Key Life Data limit  | 0           | Kbytes |  |
| TEnable Check Point C | Compatible Vendor ID |        |                      |             |        |  |
|                       | •                    |        |                      |             |        |  |

- h. Save butonuna tıklayın.
- i. Kaydedilen VPN Client'a tıklayın ve IPsec VPN tünelini oluşturmak için içerdeki kullanıcının kullanıcı adını ve şifresini girin.

| <ul> <li>VPN Access Manager</li> <li>File Edit View Help</li> </ul> | — | × | VPN Connect - 192.1 X<br>Connect Network   |
|---------------------------------------------------------------------|---|---|--------------------------------------------|
| Connect Add Modify Delete                                           |   |   | Credentials Username Password Connect Exit |

Son olarak, VPN Connect mesajı aşağıdaki gibi görünecektir.

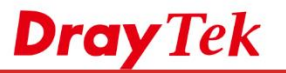

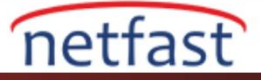

| 🐼 VPN C                                                                | Connect                                                               | - 192.1                                 | —  |       | $\times$ |  |
|------------------------------------------------------------------------|-----------------------------------------------------------------------|-----------------------------------------|----|-------|----------|--|
| Connect                                                                | Network                                                               |                                         |    |       |          |  |
| local id o<br>remote is<br>pre-shar<br>bringing<br>network<br>tunnel e | configure<br>d configu<br>ed key ci<br>up tunne<br>device c<br>nabled | d<br>red<br>onfigured<br>I<br>onfigured |    |       | ^        |  |
| Creder                                                                 | ntials                                                                |                                         |    |       |          |  |
| Usern                                                                  | ame us                                                                | er                                      |    |       |          |  |
| Passy                                                                  | vord                                                                  |                                         |    |       |          |  |
|                                                                        |                                                                       | Disconne                                | ct | Cance | el       |  |

Ve Vigor Router'ın VPN durumunu VPN and Remote Access >> Connection Management sayfasından görebilirsiniz.

| VPN Cor                              | nnection S             | tatus           |                          |        |            |            |                 |            |                 |        |      |
|--------------------------------------|------------------------|-----------------|--------------------------|--------|------------|------------|-----------------|------------|-----------------|--------|------|
| All VPN Status LAN-to-LAN VPN Status |                        |                 |                          |        | Remote D   | ial-in l   | Jser Status     |            |                 |        |      |
| VPN                                  | Туре                   | 9               | Remote IP                | Virtua | l Network  | Tx<br>Pkts | Tx<br>Rate(bps) | Rx<br>Pkts | Rx<br>Rate(bps) | UpTime |      |
| 1<br>( user )                        | IPsec Tur<br>AES-MD5 / | inel 19<br>Auth | 2.168.39.232<br>via WAN2 | 192.10 | 58.1.26/32 | 3096       | 32              | 1423       | 48              | 0:9:54 | Drop |